## Procédure

Pour trier un affichage

- 1. Dans le menu Projet, stationnez-vous sur Trier
- 2. Le sous-menu Trier apparaît, choisissez un critère de tri.

Pour trier en passant par la boîte de dialogue Trier

- 1. Dans le menu Projet, stationnez-vous sur Trier.
- 2. Dans le sous-menu Trier, choisissez Trier par...
- 3. Dans la boîte de dialogue Trier, zone Trier, liste déroulante associée, sélectionnez une colonne qui sert de critère de tri.
- 4. Dans la zone Trier par, activez soit le bouton Croissant ou Décroissant.
- 5. À votre guise, dans la première zone Puis par, liste déroulante associée, sélectionnez une deuxième colonne qui servira de deuxième critère de tri.
- 6. Toujours dans la première zone Puis par, activez le bouton Croissant ou Décroissant.
- 7. À votre guise, dans la deuxième zone Puis par, liste déroulante associée, sélectionnez une troisième colonne qui servira de troisième critère de tri.
- 8. Toujours dans la deuxième zone Puis par, activez le bouton Croissant ou Décroissant.
- 9. Cliquez sur Trier.

## Exercice

Dans l'exercice suivant, vous allez trier un affichage.

| 1. | Dans le menu Projet, stationnez<br>le pointeur sur Trier     | La sous-menu Trier surgit.                         |
|----|--------------------------------------------------------------|----------------------------------------------------|
| 2. | Choisissez Coût                                              | L'affichage est classé d'après la<br>colonne Coût. |
| 3. | Dans le menu Projet, stationnez<br>le pointeur sur Trier     | Le sous-menu Trier surgit.                         |
| 4. | Choisissez Trier par                                         | La boîte de dialogue Trier<br>apparaît             |
| 5. | Dans la zone Trier par, liste déroulante, sélectionnez Durée |                                                    |

6. Dans la zone Trier par, activez le bouton Décroissant